## 在FireSIGHT系統上配置LDAP身份驗證對象

### 目錄

<u>簡介</u> <u>LDAP身份驗證對象的配置</u> <u>相關檔案</u>

## 簡介

身份驗證對象是外部身份驗證伺服器的伺服器配置檔案,包含這些伺服器的連線設定和身份驗證過 濾器設定。您可以在FireSIGHT管理中心上建立、管理和刪除身份驗證對象。本文檔介紹如何在 FireSIGHT系統上配置LDAP身份驗證對象。

### LDAP身份驗證對象的配置

1.登入FireSIGHT管理中心的Web使用者介面。

2.定位至**系統>本地>使用者管理**。

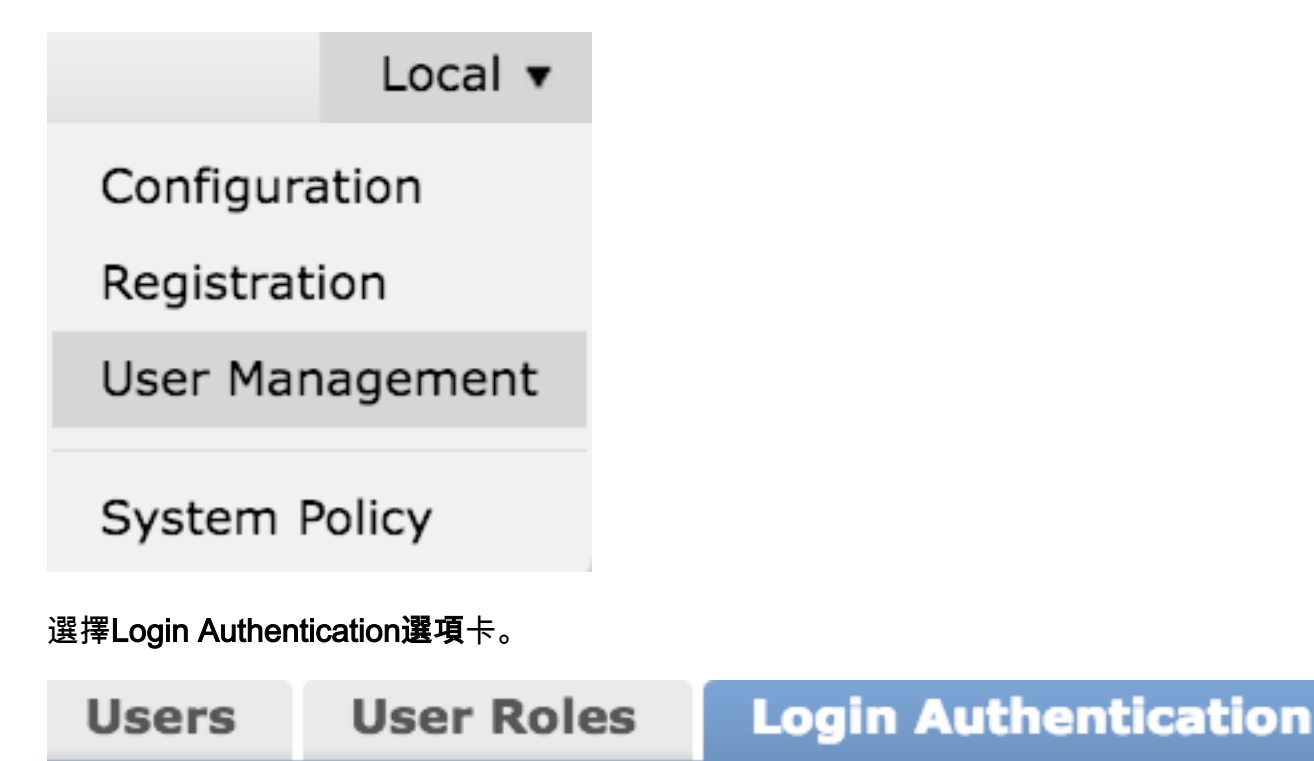

按一下Create Authentication Object。

| Create Authentication Object                                                              |                     |
|-------------------------------------------------------------------------------------------|---------------------|
| 3.選擇Authentication Method和Server Type。                                                    |                     |
| • <b>驗證方法</b> :LDAP<br>• <b>名稱:&lt;</b> 身份驗證對象名稱><br>• 伺服器 <b>型別</b> :MS Active Directory |                     |
| <b>附註</b> :標有星號(*)的欄位為必填欄位。                                                               |                     |
| Authentication Object                                                                     |                     |
| Authentication Method                                                                     | LDAP \$             |
| Name *                                                                                    |                     |
| Description                                                                               |                     |
| Server Type                                                                               | MS Active Directory |

4.指定主伺服器和備份伺服器主機名或IP地址。備份伺服器是可選的。但是,同一域中的任何域控 制器都可以用作備份伺服器。

附註:儘管LDAP埠預設為埠389,但您可以使用LDAP伺服器偵聽的非標準埠號。

5.按以下**所示指定LDAP**特定引數:

**提示:**在配置LDAP特定引數之前應標識使用者、組**和OU屬性**。請閱讀<u>本文</u>檔,確定用於身 份驗證對象配置的Active Directory LDAP對象屬性。

- •基本DN 網域或特定OU DN
- Base Filter 使用者所屬的組DN。
- 使用者名 DC的模擬帳戶
- 密碼:<password>
- •確認密碼:<password>
- 高級選項:
  - •加密:SSL、TLS或無
  - SSL憑證上傳路徑:上傳CA認證(可選)
  - •使用者名稱模板:%s
  - 超時(秒):30

| LDAP-Specific Parameters    |                                 |           |                                                                             |
|-----------------------------|---------------------------------|-----------|-----------------------------------------------------------------------------|
| Base DN *                   | DC=VirtualLab,DC=local          | Fetch DNs | ex. dc=sourcefire,dc=com                                                    |
| Base Filter                 | (memberOf=CN=Secadmins,CN=Seci  |           | ex. (cn=jsmith), (lcn=jsmith), (&(cn=jsmith)( (cn=bsmith)<br>(cn=csmith*))) |
| User Name *                 | CN=sfdc1,CN=Service Accounts,DC |           | ex. cn=jsmith,dc=sourcefire,dc=com                                          |
| Password *                  | •••••                           |           |                                                                             |
| Confirm Password *          | •••••                           |           |                                                                             |
| Show Advanced Options       | •                               |           |                                                                             |
| Encryption                  | 🗇 SSL 🗇 TLS 🖲 None              |           |                                                                             |
| SSL Certificate Upload Path | Browse.                         |           | ex. PEM Format (base64 encoded version of DER)                              |
| User Name Template          | %ss                             |           | ex. cn=%s,dc=sourcefire,dc=com                                              |
| Timeout (Seconds)           | 30                              |           |                                                                             |

在AD的「域安全策略設定」中,如果**LDAP伺服器簽名要求**設定為**需要簽名**,則必須使用SSL或 TLS。

#### LDAP伺服器簽名要求

- •無:不需要資料簽名即可與伺服器繫結。如果客戶端請求資料簽名,伺服器將支援它。
- •需要簽名:除非使用TLS\SSL,否則必須協商LDAP資料簽名選項。

**附註**:LDAPS不需要客戶端或CA證書(CA證書)。但是,如果將CA證書上傳到身份驗證對 象,則會有額外的安全級別。

6.指定屬性對映

- UI訪問屬性:sAMAccountName
- 外殼訪問屬性:sAMAccountName

Attribute Mapping

UI Access Attribute \* Shell Access Attribute \*

**提示:**如果在測試輸出中遇到不受支援的使用者消息,請將UI Access Attribute更改為 userPrincipalName,並確保User Name template設定為%s。

| Unsupported Admin Users | The following administrator shell access users (3) were found with this filter but are invalid because their format is not supported for this appliance:<br>       |
|-------------------------|----------------------------------------------------------------------------------------------------|
| Unsupported Users       | The following users (3) were found with this filter but are invalid because their format is not supported for this appliance:<br>secadmin1 , secadmin2 , secadmin3 |

#### 7.配置組控制的訪問角色

在ldp.exe上,瀏覽到每個組,並將相應的組DN複製到身份驗證對象,如下所示:

• <Group Name>組DN:<group dn>

• 組成員屬性:應始終為成員

範例:

•管理員組DN:CN=DC管理員,CN=安全組,DC=虛擬實驗室,DC=本地

• 組成員屬性:成員

AD安全組的屬性為**member**,後跟成員使用者的DN。**member**屬性前的number表示成員使用者的數 量。

3> member: CN=secadmin3, CN=Users, DC=VirtualLab, DC=local; CN=secadmin2, CN=Users, DC=VirtualLab, DC=local; CN=secadmin1, CN=Users, DC=VirtualLab, DC=local; CN=secadmin1, CN=Users, DC=VirtualLab, DC=local; CN=secadmin2, CN=secadmin2, CN=se

8.選擇Same as Base Filter for Shell Access Filter,或指定memberOf屬性(如步驟5所示)。

**外殼訪問過濾**器:(memberOf=<group DN>)

例如,

**外殼訪問過濾**器:(memberOf=CN=Shell使用者,CN=安全組,DC=虛擬實驗室,DC=本地)

9.儲存身份驗證對象並執行測試。成功的測試結果如下所示:

# Info

Administrator Shell Test:

3 administrator shell access users were found with this filter.

See Test Output for details.

## Info

User Test:

3 users were found with this filter. See Test Output for details.

## Success

Test Complete: You may enter a test user name to further verify your Base Filter parameter.

| Admin Users     | The following administrator shell access users (3) were found with this filter:<br>secadmin1, secadmin2, secadmin3 |
|-----------------|----------------------------------------------------------------------------------------------------|
| Users           | The following users (3) were found with this filter:<br>                                                           |
| *Required Field | Save Test Cancel                                                                                                   |

10.身份驗證對象通過測試後,在「系統策略」中啟用該對象,並將策略重新應用到裝置。

### 相關檔案

• 確定身份驗證對象配置的Active Directory LDAP對象屬性

×

×

50